## 1. CentaraccumBightingendealedytesinga

## Ca**ta dan**ta dis

- a. b/wbitwon
- b. Ct: Katel Riby tokep
- 2. Attignet kRen Réd

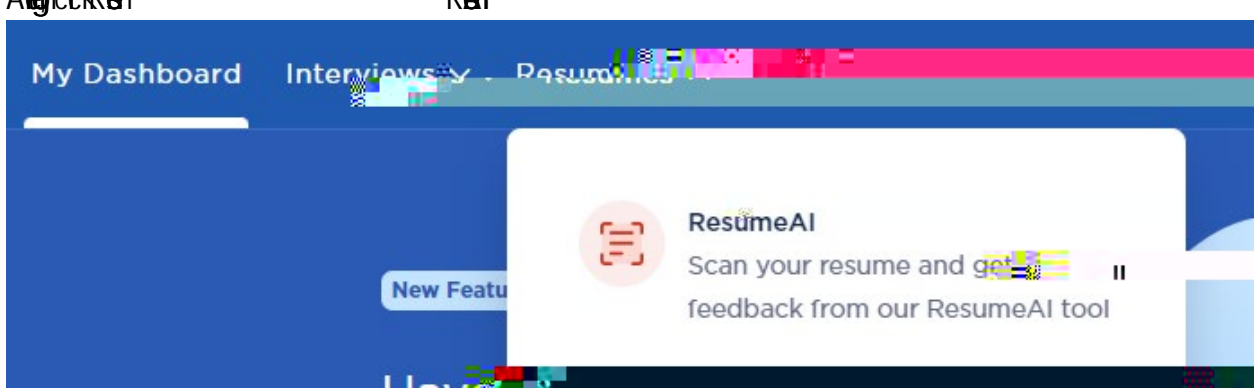

ntge

## 3. Ctk to carbo

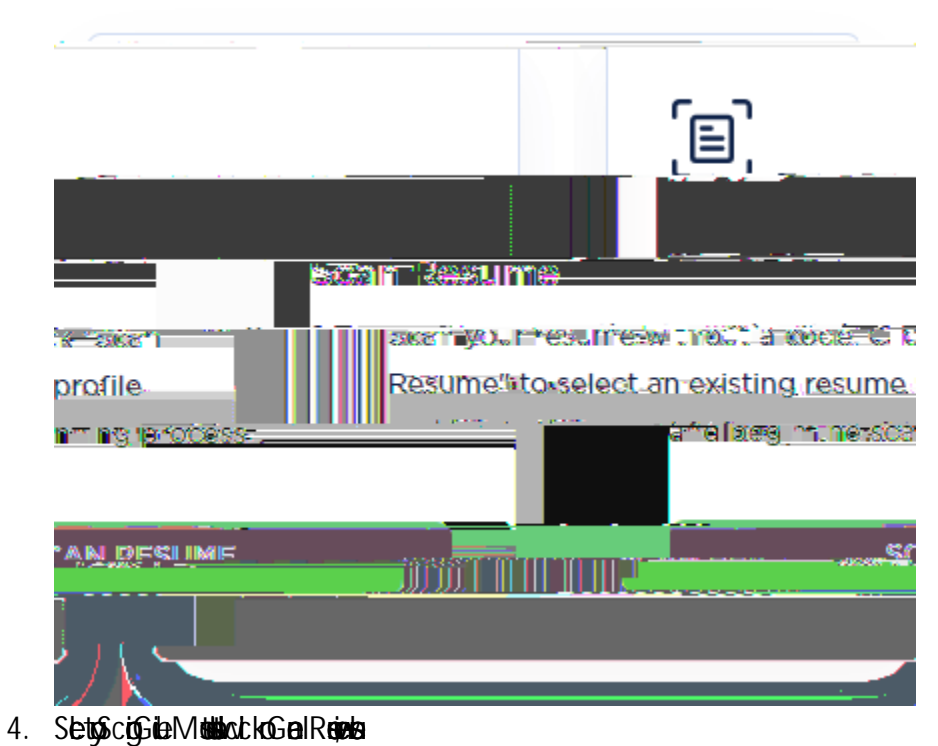

giadassetea pë sigjegasjen

| en grad e en                                                                                                    |                                                                              |                                                                              |
|----------------------------------------------------------------------------------------------------|------------------------------------------------------------------------------|------------------------------------------------------------------------------|
| kensumn baand-oblevanh fiphel en niekn recotrennel izernon nieversebyd<br>anie polizen filozo maaterzanifi usune giztiezeunen atzinder wil freer der | un <del>e of res</del> consultities:<br>Seconsections <sub>processee</sub> s | ะวิธีเขียว รูปและ มีเทตรายใน (คุณ<br>การสุดของ และการและการสมเตรายาติดได้ได้ |
| 2 AVAILABLE SCORING GUIDES                                                                                                    |                                                                              | BLE SCORING GUIDES                                                           |
|                                                                                                    | SEARCH                                                                       | Q Search                                                                     |
|                                                                                                    | 2 scoring guides.                                                            | V 🔒 Uncategorized                                                            |
|                                                                                                    | ۹ <b>G</b>                                                                   | eneral Resume Review                                                         |

## 5. If yant Bilitas and the citized pic p

| adictk            | c <b>ýpottjo</b> at <b>italo</b> D <b>sjil</b> ê Be |
|-------------------|-----------------------------------------------------|
| eta dija htido py |                                                     |

| ······································ |              |                           |  |
|----------------------------------------|--------------|---------------------------|--|
|                                        |              |                           |  |
|                                        |              | COMDANY NAME ( TO TO DO T |  |
|                                        |              | Mission-Heafth            |  |
|                                        |              |                           |  |
|                                        |              |                           |  |
| _ <u>B_7_</u> _U <sub>10</sub> ⊗       | i≓ - <u></u> |                           |  |
|                                        |              | Catlent Deputation:       |  |
|                                        |              |                           |  |
|                                        |              |                           |  |
|                                        |              |                           |  |
|                                        |              |                           |  |
|                                        |              |                           |  |
|                                        |              |                           |  |
|                                        |              |                           |  |
|                                        |              |                           |  |
|                                        |              |                           |  |
|                                        |              |                           |  |
|                                        |              |                           |  |
|                                        |              |                           |  |
|                                        |              |                           |  |
|                                        |              |                           |  |
|                                        |              |                           |  |
|                                        |              |                           |  |
|                                        |              |                           |  |

- 6. IfyddandATS (Back Kald Jb Dejted)
- 7. Scholzawiccick HB davidavit parl guen

8. CtclScanRen

- 9. NOTE: Gibban Gibba at brogssel fa 65 ibbas disa brita ly libbo tuglo rav
- 10. Occellisaritis (bylleding)/MyScansellingzan izgintleback

Bernim Bögnüssa big . I tistertilje cæctul (Backfan tam